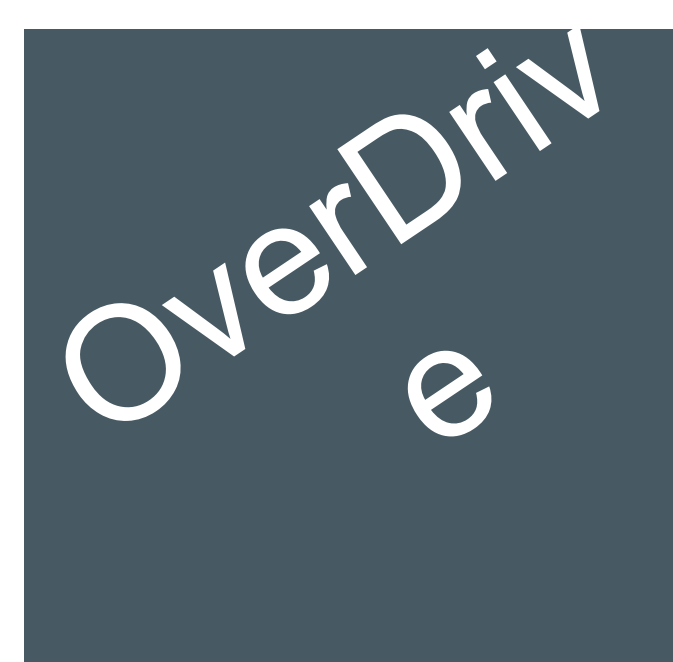

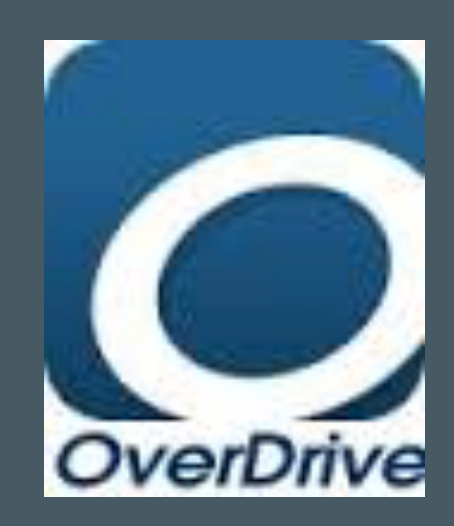

Download the OverDrive App from your device's App store....

#### 1 III

### **OverDrive**

Sign up for an OverDrive account to enjoy eBooks, audiobooks, movies, and more from your library.

SIGN UP

Already have an account?

SIGN IN

Under 13 years old or using OverDrive through your school?

Continue >

### OverDrive App Install Basics

Tap on "Under 13 years old

OR

using OverDrive through your school

<u>...</u>

Continue >"

# Enter "Oregon City School District" and tap Search.

| 🐽 😳 Verizon 🗢                     | 9:47 AM      |        | • |  |
|-----------------------------------|--------------|--------|---|--|
| Add a                             | a library    | Cancel |   |  |
| Find a library by<br>postal code. | name, city   | , or   |   |  |
| Search                            |              |        |   |  |
| Se                                | earch        |        |   |  |
| - (                               | OR -         |        | 1 |  |
| Browse f                          | or Libraries | ;      |   |  |
|                                   |              |        |   |  |
|                                   |              |        |   |  |
|                                   |              |        |   |  |
|                                   |              |        |   |  |
|                                   |              |        |   |  |
|                                   |              |        |   |  |

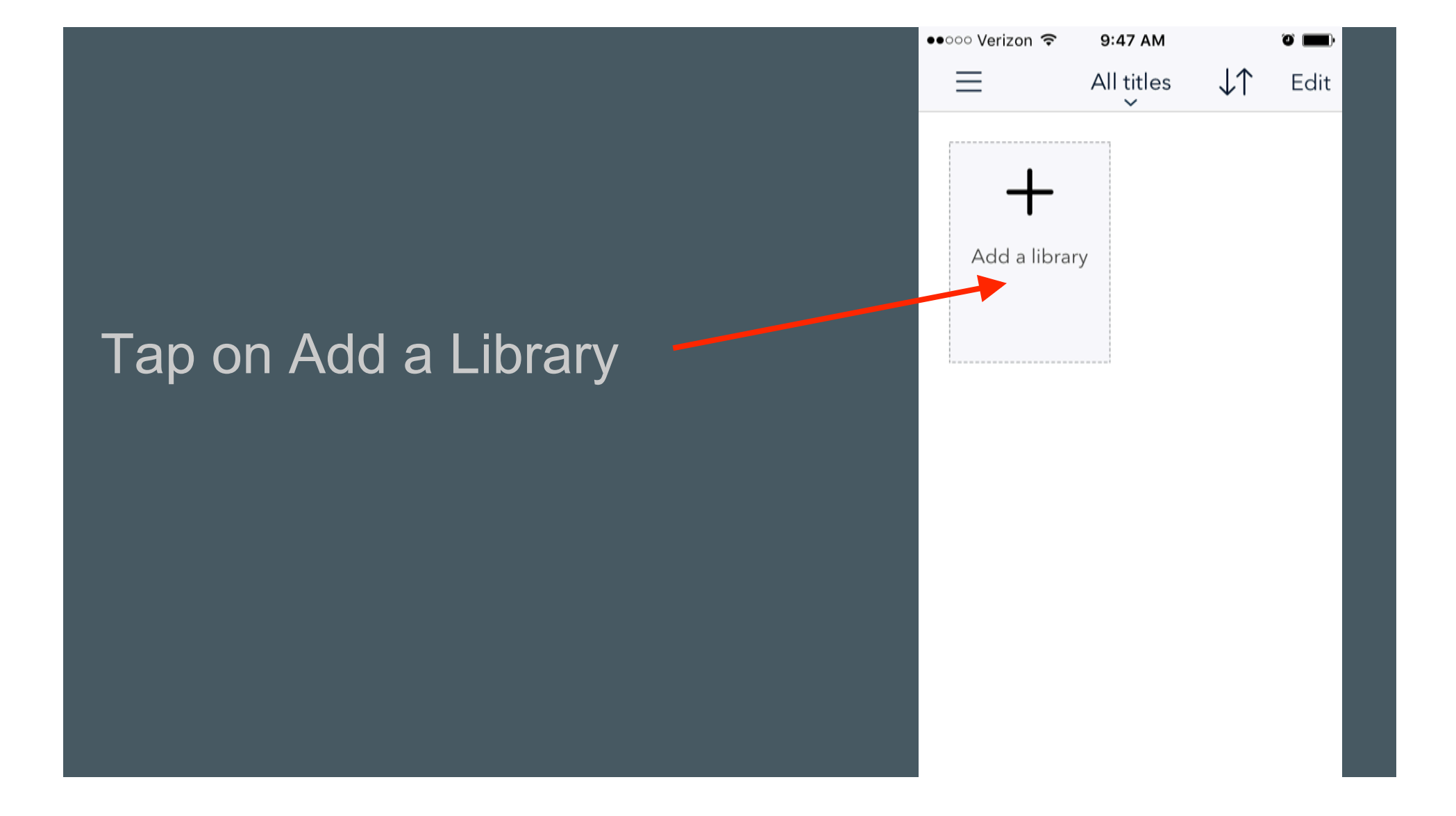

Tap on Oregon City High School to add OCHS to your Overdrive App

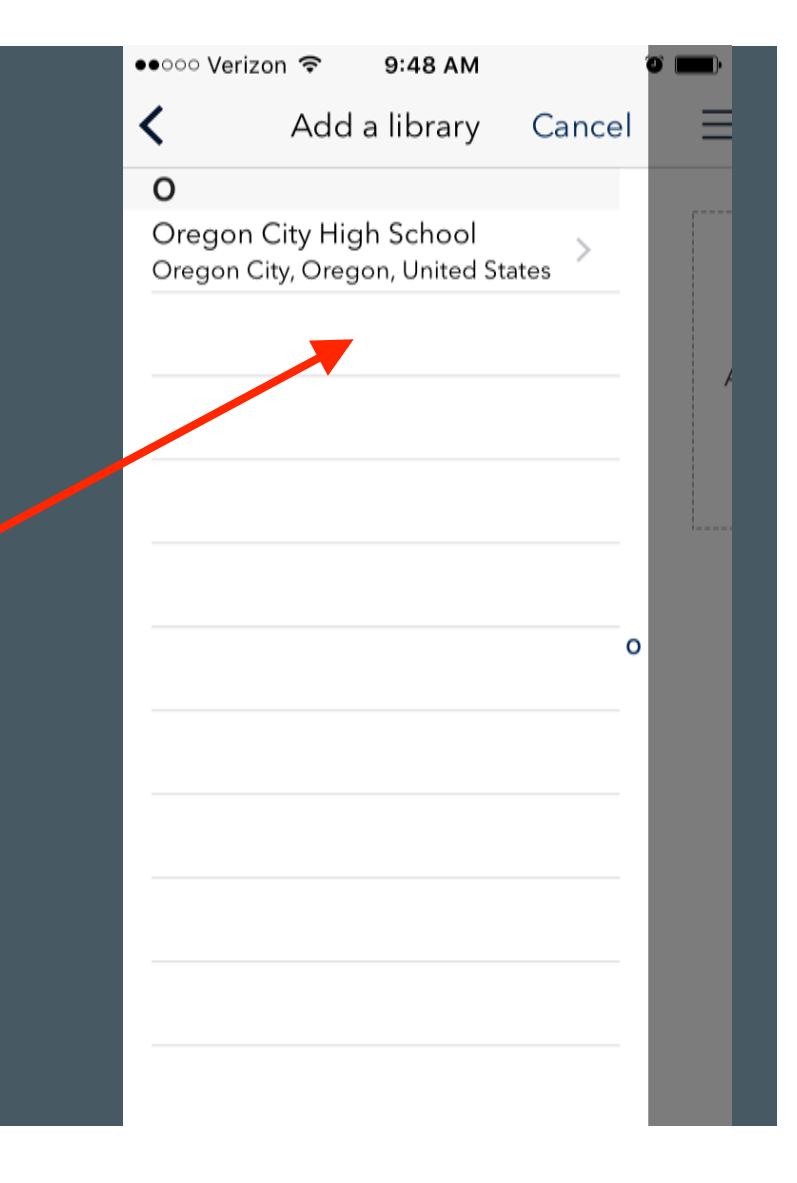

●●○○○ Verizon 🗢 9:48 AM

Oregon City High School

Oregon City High School

**Library Systems** 

Add a library

19761 S Beavercreek Road, Oregon Cit...

Cancel

<

Tap on Oregon City High School to navigate to the OCHS library you just added

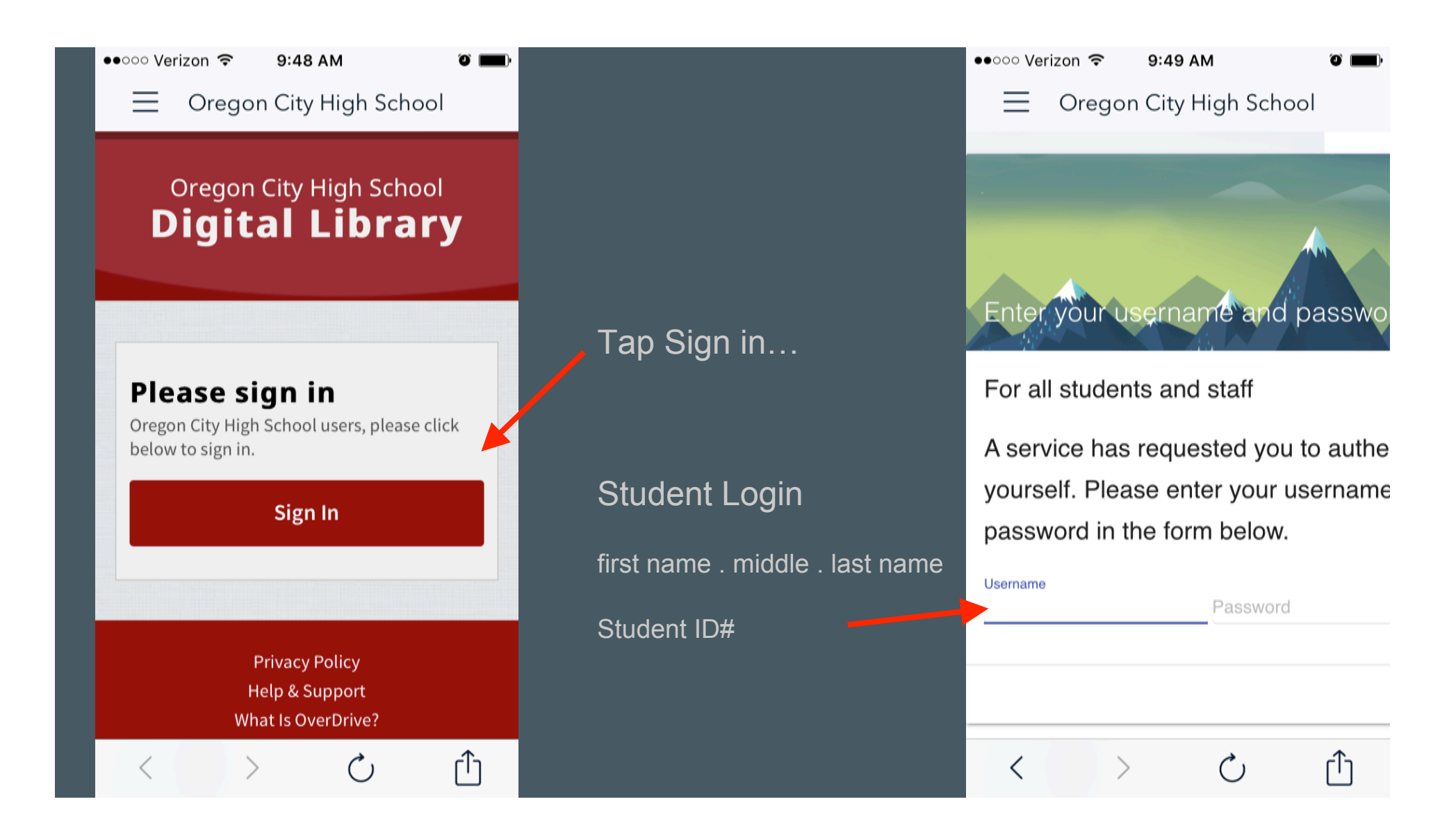

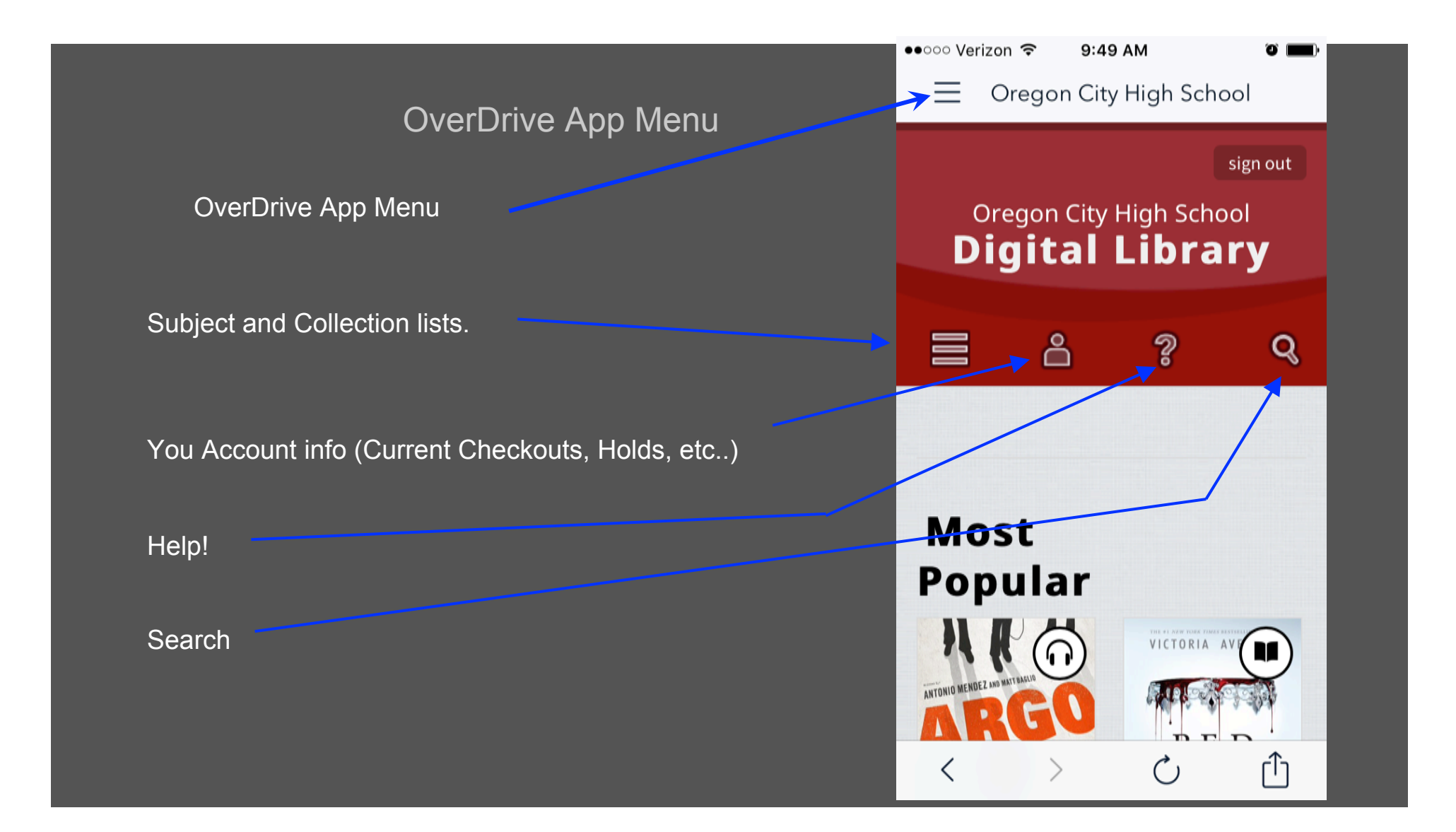

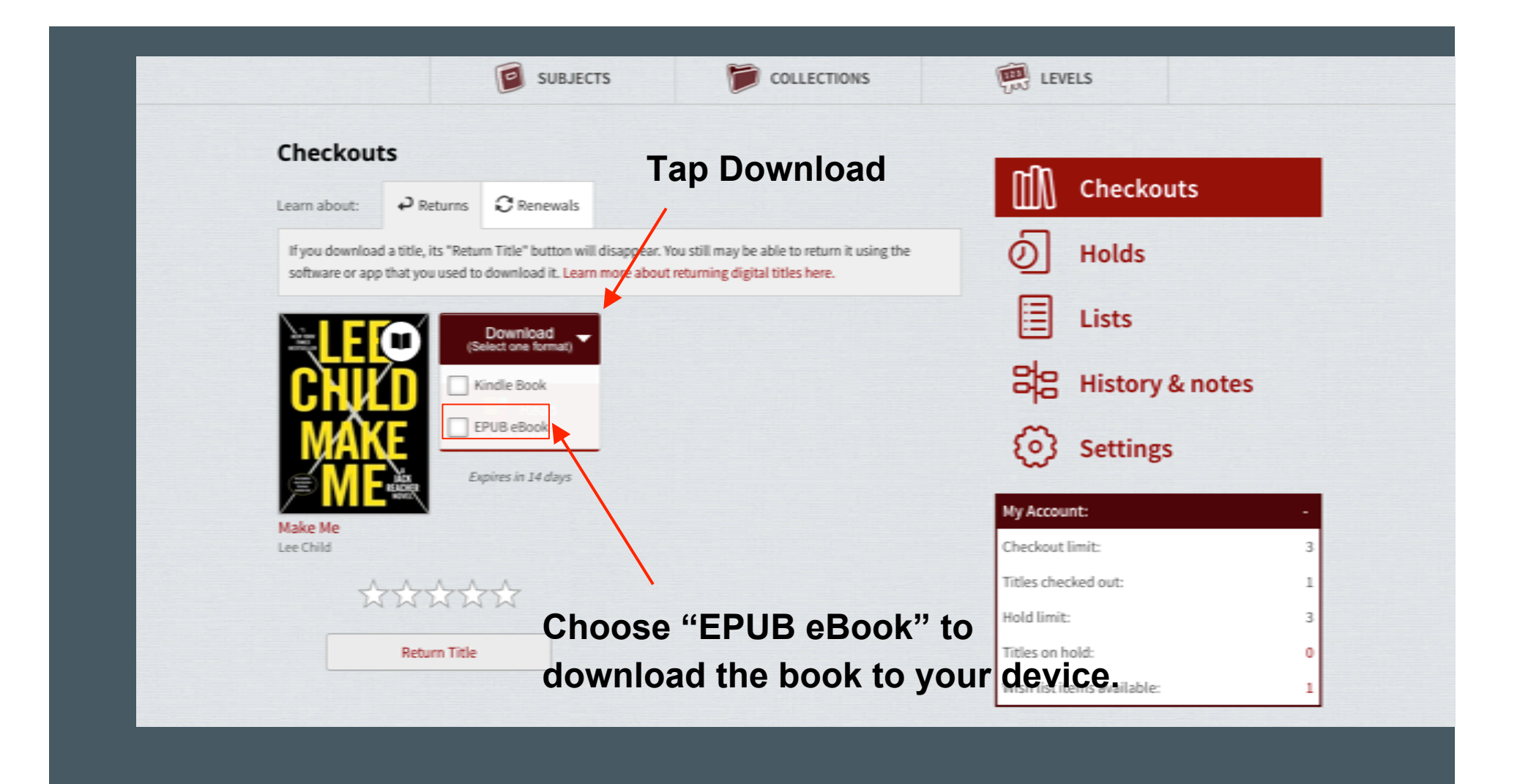

Now that I downloaded the book...where do I go to read or listen to it?

> Tap to go to the OverDrive Main Menu

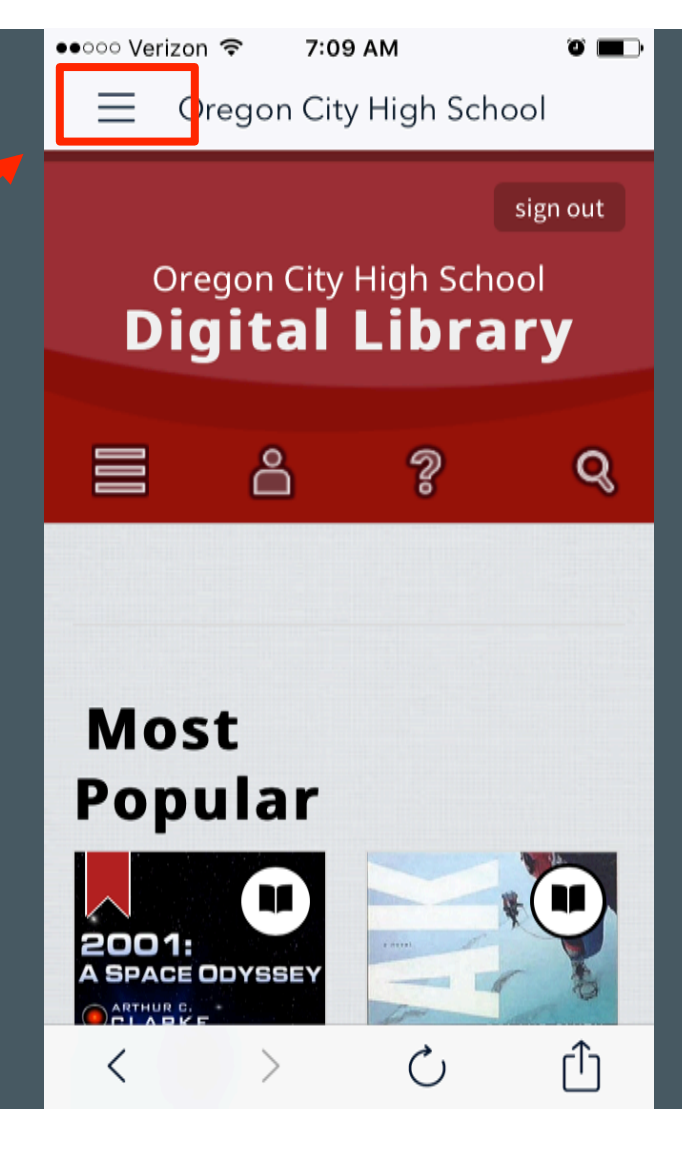

# Tap to see the . books you have checked out

| ●●○○○ Veri                 | <sup>zon</sup> 奈<br>Over | 7:02 AM<br><b>Drive</b> |      |  |
|----------------------------|--------------------------|-------------------------|------|--|
| MY LIBRARIES               |                          |                         | Edit |  |
| Orego                      | on City Hi               | I                       |      |  |
| Add a                      |                          |                         |      |  |
|                            | BOOKSH                   | ELF                     |      |  |
| $(\underline{\mathbf{S}})$ | ACCOUN                   | JΤ                      |      |  |
| Ś                          | SETTING                  | S                       |      |  |
|                            | FILES                    |                         |      |  |
| 5                          | HISTORY                  |                         |      |  |
| ?                          | HELP                     |                         |      |  |

## Tap on the cover to open your book

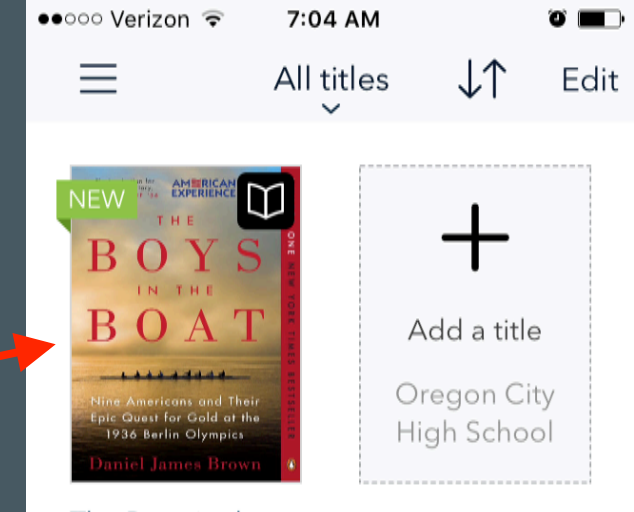

The Boys in the... Daniel James Brown EXPIRES IN 14 DAYS

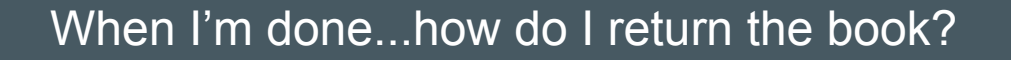

NEW THE DO NOT THE DO NOT THE DO

7:04 AM

All titles

••••• Verizon 🗢

 $\equiv$ 

Add a title Oregon City High School

 $\downarrow\uparrow$ 

*о* п

Edit

The Boys in the... Daniel James Brown EXPIRES IN 14 DAYS

Press and hold on the book cover to bring up the return menu

# Tap Return to Library to return the book early

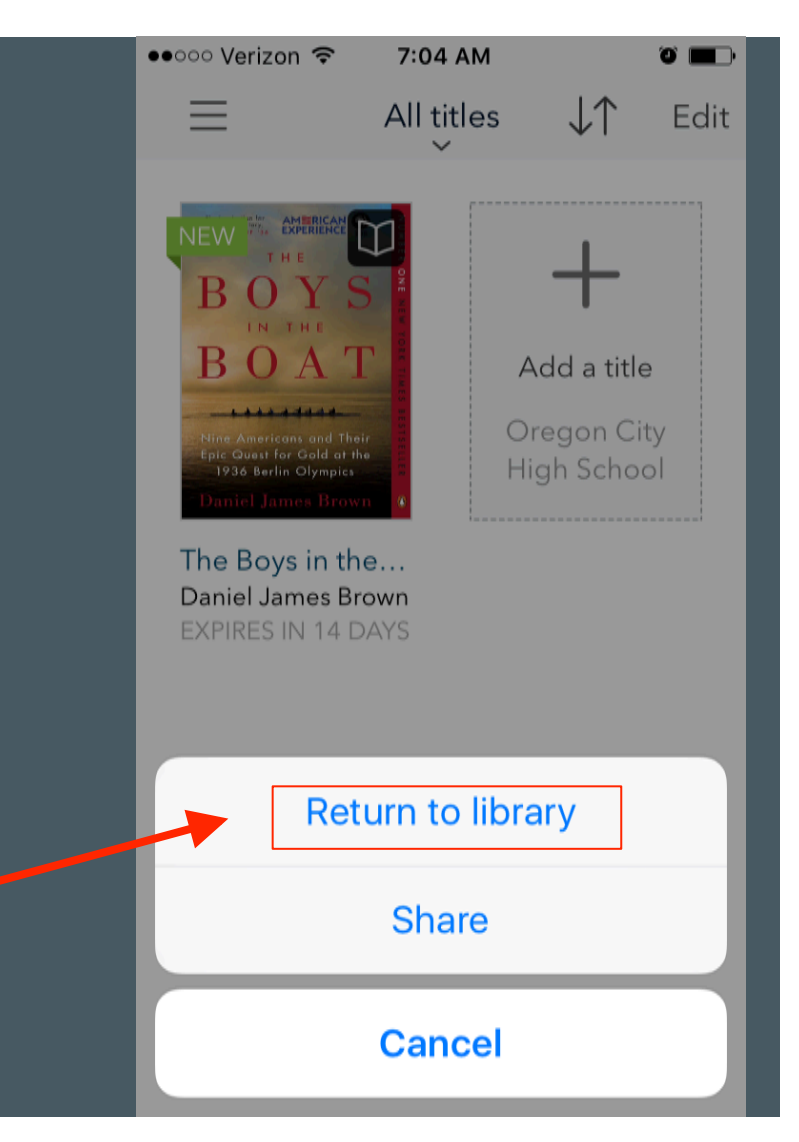

Hope you enjoy OverDrive!

If you have any questions or problems contact your school's librarian!